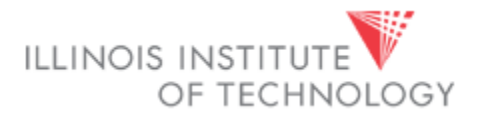

# Open Enrollment November 1 – 23, 2016

All employees must make Medical, Dental and Vision elections for the new plan year beginning January 1, 2017, by going into the Open Enrollment (OE) portal in MyIIT. Flexible Spending elections must be made through WageWorks. Life insurance changes may be made by submitting forms to Human Resources.

Through the Online OE process in MyIIT, you will be able to make changes to the elections, add or remove benefits, add or remove dependents and associate dependents with your benefits. This document provides instructions for viewing your elections and dependents as well as making medical, dental, and vision elections.

You must complete OE in order for the elections to be submitted to Human Resources and Payroll. If you do not wish to enroll in or continue with any of these benefits in 2017, you must select the Waive option for benefits you do not wish to elect. If you do not complete the online OE process, your current elections will remain in place for 2017, with the exception of Flexible Spending accounts. **You must reenroll in Flexible Spending every year by visiting <u>www.wageworks.com</u>.** 

# All changes must be completed, and all required documentation delivered to Human Resources no later 3pm on November 23, 2016.

You are strongly encouraged to verify that your changes to medical, dental, and vision were successful. Please email Viktoria Rill at <u>vrill@iit.edu</u> to verify.

# Instructions included in this guide

Click on the page name to go directly to that page

**Reviewing your coverage** 

Dropping, changing or adding plans

**Reviewing and adding dependents to MyIIT** 

Adding dependents to a plan

**Frequently asked questions** 

# **Reviewing your coverage**

- Log in to MyIIT
- Go to the **Work** tab
- Under Employment Details, click on the Benefits link
- You will now be on the **Benefits and Deductions** page

| Personal Information Employee Finance Search Go RETURN TO MENU SITE MAP HELP EXIT                                                                                                    |
|----------------------------------------------------------------------------------------------------|
| Benefits and Deductions                                                                                                    |
| Health and Dental Benefits<br>Blue Cross Blue Sheld Health Insurance, Delta Dental Insurance<br>Retirement Plans<br>TIAA-CRF, Fidelity<br>Flexible Spending Accounts<br>Medical, Dependent Care<br>Miscellaneous<br>Use Insurance ADED Gazelshments, Union Dues, Parking, Transit, Rent, Hawkcard, Alumni Fund, United Way<br>Open Enrollment<br>Beneficiaries and Dependents<br>Benefit Statement |
| RELEASE: 8.7                                                                                                    |

- Click on **Open Enrollment** (see #1 above)
- When the page reloads, click on the **Start Open Enrollment** button.
- When the page reloads, you will see your current benefit selections. If you do not wish to make changes, click the **Complete** button (see #2 below).

|   | Personal Information Employee Finance                                                                                                    |                           |             |          |                                        |  |
|---|----------------------------------------------------------------------------------------------------|---------------------------|-------------|----------|----------------------------------------|--|
|   | Search 60                                                                                                    | RETURN TO MENU            | SITE MAP    | HELP     | EXIT                                   |  |
|   | Open Enrollment                                                                                                    |                           |             |          |                                        |  |
|   | Open Enrollment Start Date: Sep 15, 2015                                                                                                    |                           |             |          |                                        |  |
|   | Open Enrollment End Date: Nov 15, 2015                                                                                                    |                           |             |          |                                        |  |
|   | Benefits Effective Date: Jan 01, 2016                                                                                                    |                           |             |          |                                        |  |
|   | Group Benefits Status                                                                                                    |                           |             |          |                                        |  |
|   | Health In Network PPO will be continued into the new year.                                                                                             |                           |             |          |                                        |  |
| 2 | EyeMed Vision Plan (INSIGHT network) will be continued into the new year.<br>Delta Dental - DHMO Dental Insurance will be continued into the new year. |                           |             |          |                                        |  |
|   | Complete Restart Cancel Calculate Cost                                                                                                    |                           |             |          |                                        |  |
|   | [ Retirement Plans   Health Benefits   Flexible Spen                                                                                                   | ding Accounts   Miscellar | neous   Ben | eficiari | ies and Dependents   Benefit Summary ] |  |

# Dropping, Changing, or Adding Plans

- Log in to MyIIT
- Go to the Work tab
- Under Employment Details, click on the Benefits link
- You will now be on the **Benefits and Deductions** page

|             | Personal Information Employee Finance Search Go                                               |                |            | D EVIT  |
|-------------|-----------------------------------------------------------------------------------------------|----------------|------------|---------|
|             | Benefits and Deductions                                                                       | RETORN TO MENO | STE MAP HE | LP EALI |
|             |                                                                                               |                |            |         |
|             | Health and Dental Benefits<br>Blue Cross Blue Shield Health Insurance, Delta Dental Insurance |                |            |         |
|             | Retirement Plans                                                                              |                |            |         |
|             | Flexible Spending Accounts Medical, Dependent Care                                            |                |            |         |
|             | Miscellaneous                                                                                 | -              |            |         |
| $1 \square$ | Open Enrolment                                                                                | ,              |            |         |
| - I         | Beneficiaries and Dependents                                                                  |                |            |         |
|             | Benefit Statement                                                                             |                |            |         |
|             | RELEASE: 8.7                                                                                  |                |            |         |

- Click on **Open Enrollment** (see #1 above)
- When the page reloads, click on the **Start Open Enrollment** button.
- When the page reloads, you will see your current benefit selections. To make changes, click on the blue **Health hyperlink** (see #2 below)

|   | Personal Information Employee Finance                                                                                                    |                      |              |                |                              |
|---|----------------------------------------------------------------------------------------------------|----------------------|--------------|----------------|------------------------------|
|   | Search 60                                                                                                    | RETURN TO MENU       | SITE MAP HE  | LP EXIT        |                              |
|   | Open Enrollment                                                                                                    |                      |              |                |                              |
|   | Open Enrollment Start Date: Sep 15, 2015                                                                                                    |                      |              |                |                              |
|   | Open Enrollment End Date: Nov 15, 2015                                                                                                    |                      |              |                |                              |
|   | Benefits Effective Date: Jan 01, 2016                                                                                                    |                      |              |                |                              |
|   | Croup Benefits Status                                                                                                    |                      |              |                |                              |
| 2 | Health In Wetwork PPO will be continued into the new year.<br>EyeMed Vision Plan (INSIGHT network) will be continued into the new year.<br>Delta Dental - DHMO Dental Insurance will be continued into the new year. |                      |              |                |                              |
|   | Complete Restart Cancel Calculate Cost                                                                                                    |                      |              |                |                              |
|   | [ Retirement Plans   Health Benefits   Flexible Spending /                                                                                                    | Accounts   Miscellar | eous   Benef | claries and De | pendents   Benefit Summary ] |

- When the page reloads, you will see options available for your open enrollment group. Benefits in which you are currently enrolled will be in blue.
- To drop or change, click on the plan you wish to change or drop (see #3 below). Note: when switching medical or dental plans, you must drop your current plan before electing you new plan.

| Personal Information Finance Finance                                                                                                    |                                                     |
|----------------------------------------------------------------------------------------------------|-----------------------------------------------------|
| Search Go                                                                                                    | SITE MAP HELP EXIT                                  |
| Open Enrollment Group                                                                                                    |                                                     |
| Select the title of the benefit or deduction to update your choices.                                                                                    |                                                     |
| Select Restart, if available, and your changes will be set back to current.                                                                             |                                                     |
| 2 Health Group                                                                                                    |                                                     |
| 3 In Network PPO You have asked to continue this benefit into the new year                                                                              | Plan Employee Deduction Amount<br>Family 9,999.0000 |
| BCBSIL Health HDHP BW Tier C This benefit deduction cannot be selected as you have selected the following:<br>In Network PPO                            |                                                     |
| Waive Medical Coverage This benefit deduction cannot be selected as you have selected the following:<br>In Network PPO                                  |                                                     |
| EyeMed Vision Plan (INSIGHT network) You have asked to continue this benefit into the new year                                                          | Plan Employee Deduction Amount<br>Family 8.6100     |
| Delta Dental - DHMO Dental Insurance You have asked to continue this benefit into the new year                                                          | Plan Employee Deduction Amount<br>Family 23.8900    |
| Delta Dental - PPO Dental Insurance This benefit deduction cannot be selected as you have selected the followin<br>Delta Dental - DHMO Dental Insurance | ng:                                                 |
| Delta Dental - DHMO Dental Insurance - Domestic Partner You have not selected this benefit deduction.                                                   |                                                     |
| Delta Dental - PPO Dental Insurance - Domestic Partner You have not selected this benefit deduction.                                                    |                                                     |
| Restart                                                                                                    |                                                     |
| Open Enrollment                                                                                                    | 7                                                   |
|                                                                                                    |                                                     |

- When the page reloads, you can drop or change your coverage, add a plan, or change coverage tiers.
  - **TO DROP COVERAGE** click the **Stop Benefit** button (see #4 on next page).
  - **TO CHANGE PLANS** you must first drop your current plan using the instructions above.
    - When you get back to the Open Enrollment Group page, select the plan in which you wish to enroll (hyperlinks for all plans will become available to you once you drop your current plan).
    - When the page reloads, select your tier in the My Choice section (see #5 on next page), then click the Submit Change button (see #6 on next page).
  - **TO ADD A PLAN** you must first drop the Waived Coverage option using the instructions above.
    - When you get back to the Open Enrollment Group page, select the plan in which you wish to enroll (hyperlinks for all plans will become available to you once you drop your current plan).
    - When the page reloads, select your tier in the My Choice section (see #5 on next page), then click the Submit Change button (see #6 on next page).

• TO CHANGE TIERS first select your current plan (see #3 on previous page). When the page reloads, select your tier in the My Choice section (see #5 below), then click the Submit Change button (see #6 below). Note: Single Plus One plans will cover you and a spouse or one child. Family plans will cover you plus two or more dependents.

|   | Personal Information Employee Fin<br>Search Go       | nance                       | SITE MAP HELP             | EXIT      |
|---|------------------------------------------------------|-----------------------------|---------------------------|-----------|
|   | Open Enrollment Choice                               | e Detail                    |                           |           |
|   | Make a selection and then choose fi                  | rom the appropriate button. |                           |           |
|   | <ul> <li>indicates a required field.</li> </ul>      |                             |                           |           |
|   | In Network PPO<br>Deduction Effective as of: Jan 01, | 2016                        |                           | 5         |
|   | Current Plan                                         | Plan                        | Employee Deduction Amount | My Choice |
|   | My Current Plan                                      | Family                      | 9,999.0000                | œ         |
|   | л –                                                  | Single                      | 7,999.0000                | 0         |
| 6 | Submit Changes, Stop Benefit                         | 4 Single Plus One           | 8,999.0000                | <u> </u>  |
|   |                                                      |                             | Open Enrollment Group     |           |

- When the page reloads, you will be taken back to the page showing your benefit elections.
- To review your summary and complete your open enrollment, click on the **Open Enrollment** hyperlink (see #7 on previous page).
- When the page reloads, review your summary and click the **Complete** button (see #8 below).

|   | Personal Information Employee Finance                                                                                                   |                      |             |           |                                        |
|---|----------------------------------------------------------------------------------------------------|----------------------|-------------|-----------|----------------------------------------|
|   | Search 60                                                                                                    | RETURN TO MENU       | SITE MAP    | HELP      | EXIT                                   |
|   | Open Enrollment                                                                                                    |                      |             |           |                                        |
|   | Open Enrollment Start Date: Sep 15, 2015                                                                                                |                      |             |           |                                        |
|   | Open Enrollment End Date: Nov 15, 2015                                                                                                  |                      |             |           |                                        |
|   | Benefits Effective Date: Jan 01, 2016                                                                                                   |                      |             |           |                                        |
|   | Group Benefits Status                                                                                                    |                      |             |           |                                        |
|   | Health In Network PPO will be continued into the new year.<br>EveMed Vision Plan (INSIGHT network) will be continued into the new year. |                      |             |           |                                        |
| 0 | Delta Dental - DHMO Dental Insurance will be continued into the new year.                                                               |                      |             |           |                                        |
| ð | Complete Restart Cancel Calculate Cost                                                                                                  |                      |             |           |                                        |
|   | [ Retirement Plans   Health Benefits   Flexible Spending                                                                                | Accounts   Miscellar | neous   Ber | reficiari | ies and Dependents   Benefit Summary ] |

# **Reviewing and adding dependents to MyIIT**

Note: Adding a dependent to MyIIT does not automatically enroll him/her in benefit plans. Once you have completed adding the dependent to MyIIT, you must go to the section entitled <u>Adding</u> <u>dependents to a plan</u> to enroll your new dependent.

#### **Reviewing Dependents:**

- Log in to MyIIT
- Go to the **Work** tab
- Under Employment Details, click on the Benefits link
- You will now be on the Benefits and Deductions page
- Next, click on the **Beneficiaries and Dependents** link.
- When the next page loads, you will see any dependents currently listed (see below).
- Review your dependents, and either continue to Open Enrollment (click on the **Open Enrollment** hyperlink, #1 below), or add dependents as is applicable.

#### Adding dependents:

• To add a new dependent, from the Beneficiaries and Dependents page, click on the Add a New Person hyperlink (see #2 below).

|                   | ISTITUTE OF TECH        | NOLOGY                       |                        |                         |                             |                                              |
|-------------------|-------------------------|------------------------------|------------------------|-------------------------|-----------------------------|----------------------------------------------|
| Dorsonal Informat | ion Employoo Einan      | <b>C</b>                     |                        |                         |                             |                                              |
| Search            |                         |                              |                        |                         | SITE MAP HELP               | EXIT                                         |
| Search            |                         |                              |                        |                         |                             |                                              |
| Beneficiarie      | s and Depend            | lents                        |                        |                         |                             |                                              |
|                   |                         |                              |                        |                         |                             |                                              |
| Select the Name   | e to change informatior | for an individual. Choose Ac | id A New Person to mal | ke additions. Select Up | date Coverage and Allocatio | ns to add or change coverage or allocations. |
|                   |                         |                              |                        |                         |                             |                                              |
| Beneficiaries and | d Dependents Infor      | mation                       |                        |                         |                             |                                              |
| Name              | SSN or SIN or T         | N Relationship               | Birth Date Gende       | r Status Member Ty      | pe College Status           |                                              |
|                   |                         | Employee                     | Apr 27, 1958 Female    | Active Both             | Does not attend college     |                                              |
|                   |                         | Spouse / Domestic Partne     | er Jun 05, 1962 Male   | Active Dependent        | Does not attend college     |                                              |
|                   |                         | Child                        | Dec 19, 1991 Female    | Active Dependent        | Does not attend college     |                                              |
|                   |                         | Child                        | Apr 11, 1996 Female    | Active Dependent        | Does not attend college     |                                              |
|                   |                         | Child                        | Jan 30, 1994 Male      | Active Dependent        | Does not attend college     |                                              |
|                   |                         | Child                        | Oct 31, 2014 Male      | Active Both             | Does not attend college     |                                              |
|                   |                         | Retirement Plan              | Add a New Pers         | on Doverage and Allo    | cations Summary             |                                              |
|                   |                         |                              | Return 1               | To Benefits and Deducti | ons Menu                    |                                              |
| RELEASE: 8.11.    | 2                       |                              |                        |                         |                             |                                              |

- When the new page loads, enter the required information and click the **Submit Changes** button (see #3 below). <u>Please note that SSN and Birthdate are required.</u> Additionally:
  - Please select "Active" in the Active drop down box (see #4 below).
  - Please select "Both" in the Beneficiary or Dependent drop down box (see #5 below).
  - When adding a **spouse**, please note that the Dependent Child Type will automatically populate with "Step or Foster Child, not legally adopted, or not a US Citizen or National." This is a glitch in the Ellucian system, is in the process of being resolved, and will have no impact on your spouse's actual relationship setup.

| <b>O</b> Social Security Number and F           | airth Nato for snouse and dependents are required for United States institutions                                       |
|-------------------------------------------------|----------------------------------------------------------------------------------------------------|
|                                                 |                                                                                                    |
| Change the beneficiary information              | tion as desired, then select Submit Changes.                                                                           |
| <ul> <li>indicates a required field.</li> </ul> |                                                                                                    |
| Date Added: MM/DD/YYYY                          |                                                                                                    |
| First Name:*                                    | january                                                                                                    |
| Middle Name or Initial:                         |                                                                                                    |
| Last Name: <b>*</b>                             | stella                                                                                                    |
| Relationship:*                                  | Child                                                                                                    |
| SSN or SIN or TIN:                              |                                                                                                    |
| Birth Date: MM/DD/YYYY*                         | 03/04/2000 4                                                                                                    |
| Gender:                                         | Female                                                                                                    |
| Active:                                         | Active                                                                                                    |
| Beneficiary or Dependent:                       | Both 5                                                                                                    |
| Spouse Employment:                              | Not Employed By Institution 🗾                                                                                          |
| Marital Status:                                 | Not Reported                                                                                                    |
| College Status:                                 | Does not attend college 💌                                                                                              |
| College Begin Date: MM/DD/YYYY                  |                                                                                                    |
| College End Date: MM/DD/YYYY                    |                                                                                                    |
| Disabled Indicator:                             | Not Disabled 💌                                                                                                    |
| Dependent Child Type:                           | Step or Foster Child, not legally adopted, or not a US Citizen or National 💌                                           |
| Remove Beneficiary:                             |                                                                                                    |
| For United States institutions,                 | Dependent Child Type is only used for the purposes of reporting covered dependent children under the Affordable Care A |
| Submit Changes                                  |                                                                                                    |
| Submit Changes                                  | Beneficiaries and Dependents                                                                                           |
|                                                 | Beneficialités and Beperidentes                                                                                        |

• Once this process is complete, you must add your new dependent to your health, dental, and/or vision plans in order to enroll him or her for coverage (see <u>Adding dependents to a plan</u>).

# Adding dependents to a plan

Note: You must provide proof of relationship to Human Resources before your dependent's coverage is approved and finalized. Acceptable documentation may include a marriage certificate to add a spouse, and affidavit for a domestic partner relationship, birth certificates to add children, etc.

- Log in to MyIIT
- Go to the **Work** tab
- Under Employment Details, click on the Benefits link
- You will now be on the **Benefits and Deductions** page
- Next, click on the **Beneficiaries and Dependents** link.
- To review dependents covered under your plans and add dependents to plans, click on the **Coverage and Allocations Summary** hyperlink (see #1 below).

|                  | NSTITUTE OF TECH        | NOLOGY                          |                         |                        |                             |                                              |
|------------------|-------------------------|---------------------------------|-------------------------|------------------------|-----------------------------|----------------------------------------------|
| Personal Informa | tion Employee Finan     | се                              |                         |                        |                             |                                              |
| Search           | Go                      |                                 |                         |                        | SITE MAP HELP               | EXIT                                         |
| Beneficiarie     | es and Depend           | lents                           |                         |                        |                             |                                              |
| 🔍 Select the Nam | e to change information | n for an individual. Choose Add | I A New Person to mak   | e additions. Select Up | date Coverage and Allocatio | ns to add or change coverage or allocations. |
|                  |                         |                                 |                         |                        |                             |                                              |
| Beneficiaries an | d Dependents Infor      | mation                          |                         |                        |                             |                                              |
| Name             | SSN or SIN or TI        | IN Relationship                 | Birth Date Gender       | Status Member Ty       | pe College Status           |                                              |
|                  |                         | Employee                        | Apr 27, 1958 Female     | Active Both            | Does not attend college     |                                              |
|                  |                         | Spouse / Domestic Partner       | Jun 05, 1962 Male       | Active Dependent       | Does not attend college     |                                              |
|                  |                         | Child                           | Dec 19, 1991 Female     | Active Dependent       | Does not attend college     |                                              |
|                  |                         | Child                           | Apr 11, 1996 Female     | Active Dependent       | Does not attend college     |                                              |
|                  |                         | Child                           | Jan 30, 1994 Male       | Active Dependent       | Does not attend             |                                              |
|                  |                         | Child                           | Oct 31, 2014 Male       | Active Both            | Does not attend             |                                              |
|                  |                         |                                 |                         |                        |                             |                                              |
|                  |                         |                                 | Add a New Perso         | on Coverage and Allo   | cations Summary             |                                              |
|                  |                         | Retirement Plan   Health        | Benefits   Flexible Spe | ending Accounts   Misc | enaneous   Open Enrollment  | :   Benefit Summary                          |
|                  |                         |                                 | Return T                | o Benefits and Deducti | ons Menu                    |                                              |
| RELEASE: 8.11.   | 2                       |                                 |                         |                        |                             |                                              |

• When the Benefits Coverage and Allocations Summary page loads, you will see a list of your dependents, and the plans in which each individual is enrolled (see below).

| Personal Information Employee Finance                                                   |                                                         |                                 |                                    |               |
|-----------------------------------------------------------------------------------------|---------------------------------------------------------|---------------------------------|------------------------------------|---------------|
| Search G0                                                                               |                                                         | SITE MAP HELP EXIT              |                                    |               |
| Benefits Coverage and Allocation Summa                                                  | ігу                                                     |                                 |                                    |               |
| Review Beneficiaries and Dependents currently associated with ye<br>associated benefit. | our benefit choices. Select Add or Change Coverage or a | Add or Change Allocations to en | roll or update coverage or allocal | tions for the |
| Jump to Bottom                                                                          |                                                         |                                 |                                    |               |
| Beneficiaries and Dependents Information                                                |                                                         |                                 |                                    |               |
|                                                                                         |                                                         |                                 |                                    |               |
| Employee, Born on Apr 27, 1958 and Does not attend college.                             |                                                         |                                 |                                    |               |
| Benefit or Deduction                                                                    | Coverage Begin Date                                     | Coverage End Date               | Primary or Contingent              | Allocation    |
| In Network PPO                                                                          | Aug 30, 2005                                            |                                 |                                    |               |
|                                                                                         |                                                         |                                 |                                    |               |
|                                                                                         |                                                         |                                 |                                    |               |
| Spouse / Domestic Partner, Born on Jun 05, 1962 and Does not atte                       | nd college.                                             |                                 |                                    |               |
| Benefit or Deduction                                                                    | Coverage Begin Dat                                      | te Coverage End Date            | Primary or Contingent              | Allocation    |
| In Network PPO                                                                          | Aug 30, 2005                                            |                                 |                                    |               |
|                                                                                         |                                                         |                                 |                                    |               |
|                                                                                         |                                                         |                                 |                                    |               |

- To add a dependent to a plan, scroll down to the Enroll Coverage and Allocations section (see below).
- Next, find the plan you to which you wish to add the dependent, and click on the **Coverage Details** hyperlink (see #2 below).

| Enroll Coverage and Allocations                  |                  |                                  |
|--------------------------------------------------|------------------|----------------------------------|
| Enrolled Benefits Information                    |                  |                                  |
| Benefit or Deduction                             | Action           | Status Start Date Stop Date      |
| Dearborn National - Basic Life Insurance and AD& | D                | Active Jun 01, 1999              |
| Dearborn National - Long Term Disability         |                  | Active Dec 01, 2007              |
| Dearborn National - Supplemental Life - Employee | e                | Active Dec 21, 2014              |
| Delta Dental - DHMO Dental Insurance             | Coverage Details | Active May 01, 2006              |
| EyeMed Vision Plan (INSIGHT network)             | Coverage Details | Active Dec 21, 2014              |
| Federal Income Tax                               |                  | Active Jun 14, 1999              |
| Fidelity Retirement Plan - Additional            |                  | Active Dec 21, 2014              |
| Fidelity Retirement Plan - Base Retirement       |                  | Active Dec 21, 2014              |
| Flexible Spending Account - Medical              |                  | Active Jun 01, 2007 Dec 19, 2015 |
| Illinois State Tax                               |                  | Active Jun 14, 1999              |
| Imputed Income 2                                 |                  | Active Aug 01, 1999              |
| In Network PPO                                   | Coverage Details | Active Aug 30, 2015              |
| Medicare                                         |                  | Active Dec 15, 1999              |
| Short Term Disability                            |                  | Active Jan 02, 2008              |
| Social Security                                  |                  | Active Dec 15, 1999              |
| TIAA-CREF Retirement Plan - Additional RA        |                  | Active Dec 23, 2012              |
| TIAA-CREF Retirement Plan - Base Retirement      |                  | Active Dec 23, 2012              |
| Return to Top                                    |                  |                                  |
|                                                  |                  | Beneficiaries and Dependent      |
|                                                  |                  | Return To Benefits and Deduction |
|                                                  |                  |                                  |

• When the page reloads, covered dependents will have a checkmark in the box to the left of their names. Dependents who are not covered will have a blank box to the left of their names (see #3 below).

|         | Personal Information                                                                                                    | Employee Finance                        |                   |                         |                                  |                                 |                                       |   |  |  |  |
|---------|----------------------------------------------------------------------------------------------------|-----------------------------------------|-------------------|-------------------------|----------------------------------|---------------------------------|---------------------------------------|---|--|--|--|
|         | Search                                                                                                    | Go                                      |                   |                         |                                  | SITE MAP HE                     | LP EXIT                               |   |  |  |  |
|         | Benefits Covera                                                                                                    | age                                     |                   |                         |                                  |                                 |                                       |   |  |  |  |
|         | <ul> <li>Enter the Begin Date of coverage, indicate Other Coverage from the pull-down list, if applicable, and select the checkbox under Choose Benefit. When ending cover Deduction Termination Reason, if applicable, and select the checkbox under Choose Benefit to update.</li> <li>* - Indicates a required field.</li> </ul> |                                         |                   |                         |                                  |                                 |                                       |   |  |  |  |
|         |                                                                                                    |                                         |                   |                         |                                  |                                 |                                       |   |  |  |  |
|         | In Network PPO                                                                                                    |                                         |                   |                         |                                  |                                 |                                       |   |  |  |  |
|         | Status:                                                                                                    | Active                                  |                   | 4                       |                                  |                                 |                                       |   |  |  |  |
|         | Start Date:                                                                                                    | Aug 30, 2015                            |                   |                         |                                  |                                 |                                       |   |  |  |  |
|         | Stop Date:                                                                                                    |                                         |                   | $\frown$                |                                  |                                 |                                       |   |  |  |  |
| 3       | Chouse Name<br>Benefit <mark>*</mark>                                                                                                    | Relationship                            | Existin<br>Covera | g Begin Date MM/D<br>ge | D/YYYY <b>* End Date</b> MM/DD/Y | YYY Deduction Termina<br>Reason | tion Other<br>Coverage                |   |  |  |  |
|         |                                                                                                    | Employee                                | Yes               | 08/30/2005              |                                  | Not Selected                    | <ul> <li>No other coverage</li> </ul> | • |  |  |  |
|         |                                                                                                    | Spouse / Domestic P                     | artner Yes        | 08/30/2005              |                                  | Not Selected                    | No other coverage                     | - |  |  |  |
|         |                                                                                                    | Child                                   | Yes               | 08/30/2005              |                                  | Not Selected                    | No other coverage                     | - |  |  |  |
| · · · · |                                                                                                    | Child                                   | Yes               | 08/30/2005              |                                  | Not Selected                    | No other coverage                     | • |  |  |  |
| N       |                                                                                                    | Child                                   | Yes               | 08/30/2005              |                                  | Not Selected                    | No other coverage                     | - |  |  |  |
|         |                                                                                                    | Child                                   | Yes               | 09/01/2015              |                                  | Not Selected                    | No other coverage                     | • |  |  |  |
| 5       | Choose or Update                                                                                                    |                                         |                   |                         |                                  | nice and Dependents             |                                       |   |  |  |  |
|         |                                                                                                    | Return To Renefits and Pedicitions Menu |                   |                         |                                  |                                 |                                       |   |  |  |  |
|         |                                                                                                    |                                         |                   |                         |                                  |                                 |                                       |   |  |  |  |

- When adding a dependent to a plan, check the box next to his or her name, <u>and enter</u> <u>01/01/2017 in the **Begin Date** field</u> (see #4 on previous page)
- To remove a dependent from a plan, uncheck the box next to his or her name.
- Click the **Choose or Update** box to save your changes (see #5 on previous page). When the page reloads you should see confirmation of the updates on the far right-hand side of the page (see #6 below).

| EyeMed Vision Plan (INSIGHT network)<br>Status: Undefined Status<br>Start Date: Jan 01, 2016<br>Stop Date: |      | INSIGHT network)<br>ndefined Status<br>an 01, 2016 |                      |                                          |                        |                                    |                   |                       |   |
|----------------------------------------------------------------------------------------------------|------|----------------------------------------------------|----------------------|------------------------------------------|------------------------|------------------------------------|-------------------|-----------------------|---|
| Choose<br>Benefit<br>*                                                                                     | Name | Relationship                                       | Existing<br>Coverage | <b>Begin Date</b><br>MM/DD/YYYY <b>*</b> | End Date<br>MM/DD/YYYY | Deduction<br>Termination<br>Reason | Other<br>Coverage | Message               | 6 |
|                                                                                                    |      | Employee                                           | No                   | 01/01/2016                               |                        | Not Selected 💌                     | No other coverage | Successfully updated. |   |
|                                                                                                    |      | Spouse / Domestic<br>Partner                       | No                   | 01/01/2016                               |                        | Not Selected 🔻                     | No other coverage | Successfully updated. |   |
|                                                                                                    |      | Child                                              | No                   | 01/01/2016                               |                        | Not Selected 🝷                     | No other coverage | Successfully updated. |   |
|                                                                                                    |      | Child                                              | No                   | 01/01/2016                               |                        | Not Selected 🔻                     | No other coverage | Successfully updated. | / |

- To add a dependent to multiple plans, you must go into the **Coverage Details** for each plan to which you wish to add the dependent (see #2 on previous page).
- YOU MUST PROVIDE PROOF OF RELATIONSHIP TO HUMAN RESCOURCES BEFORE YOUR DEPENDENT'S COVERAGE IS APPROVED AND FINALIZED. Acceptable documentation may include a marriage certificate to add a spouse, and affidavit for a domestic partner relationship, birth certificates to add children, etc. If you have any questions, please contact Human Resources.

# **Frequently Asked Questions**

### **Q. When does Open Enrollment end?**

A. Open enrollment runs from November 1 – 23, 2016. All changes must be made by 3pm on November 23, 2016.

### Q. When do my OE changes become effective?

A. Changes made during OE become effective January 1, 2017.

### Q. I don't want to make any changes at OE. Do I need to do anything?

A. While you are encouraged to log and verify your coverage, if you do not take action all benefits will carry forward into 2017, with the exception of Flexible Spending accounts. Employees must reenroll in Health and Dependent Care Flexible Spending Accounts each year by going to <u>www.wageworks.com</u>.

### Q. What happens if I miss OE, or need to make benefit changes after it ends?

A. If you miss OE, you miss your chance to make changes for the 2017 plan year, and must wait until the next OE for changes effective January 1, 2018. The only exception is that you may make changes is if you experience a Life Status Changing Event, such as a marriage, divorce, birth or adoption of a child, spouse gains or loses employment, etc.

### Q. What do I do if I experience a Life Status Changing event?

A. Contact Human Resources for information on changes you may make as a result of your event. Life Status Changing Events should be reported as soon as possible, as changes must be made within 31 days of the event.

#### Q. How do I add dependents at OE?

A. To add a dependent, first add him or her within MyIIT, then add him or her to the appropriate plan(s).

#### Q. How do I change plans?

A. To change plans, please visit the <u>Dropping, Changing or Adding Plans</u> page of this guide.

#### Q. What coverage tier should I elect for myself and my dependents?

A. Single Plus One plans will cover you and a spouse or one child. Family plans will cover you plus two or more dependents.

#### Q. Where do I go to enroll in or make change to my Flexible Spending Accounts?

A. To enroll in, or re-up, your Health and Dependent Care Flexible Spending Account elections, go directly to WageWorks (<u>www.wageworks.com</u>).

## Q. I'm having a baby in 2017. Do I need to add the dependent during OE?

A. No. The birth of a child is considered a Life Status Changing Event. You will have 31 days from the event date to add your new baby. Please contact Human Resources for information on documentation requirements and for additional information.

#### Q. Can I elect supplemental life insurance, or change my election, during OE?

A. Yes, however, enrollments, changes, and cancellations for life insurance cannot be completed online. Additionally, new elections and coverage increase requests are subject to medical underwriting. Enrollment/change/cancellation and Evidence of Insurability Forms are linked to the initial OE communication, or can be obtained by contacting Human Resources.

## Q. Can I change my 403(b) contributions at OE?

A. Yes. In fact, 403(b) contributions can be changed at any time during the year. To change your election, please complete a Salary Reduction Form, available on the Human Resources Forms page in MyIIT, and return it to Human Resources.

## Q. How do I change my withholdings and/or direct deposit information?

A. In order to change your withholdings, you will need to complete revised W-4 forms, and send them to the payroll department. Forms are available on the IIT payroll department's web page (<u>http://www.iit.edu/payroll/payroll\_forms.shtml</u>).